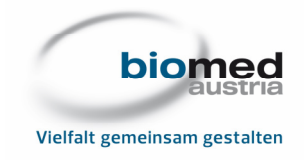

# Anleitung zur Installation und Nutzung von Zoom

# Inhalt

| 1. Inst | allation von Zoom                                          | 2  |
|---------|------------------------------------------------------------|----|
| 1.1     | Installation auf dem Computer                              | 2  |
| 1.2     | Installation auf dem Handy                                 | 9  |
| 2. Teil | nahme an Zoom-Meetings                                     | 11 |
| 2.1     | Teilnahme via Computer                                     | 11 |
| 2.2     | Teilnahme via Handy                                        | 14 |
| 3. Die  | wichtigsten Funktionen des Zoom-Meeting-Rooms im Überblick | 17 |
| 3.1     | Am Computer                                                | 17 |
| 3.2     | Am Handy                                                   | 18 |

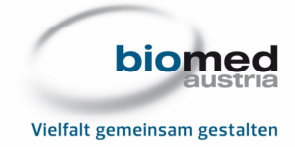

# 1. Installation von Zoom

## 1.1 Installation auf dem Computer

Gehen Sie auf die Seite: https://zoom.us

Bei der Cookie-Compliance klicken Sie auf "Einstellungen zu Cookies anzeigen":

| Über Cookies auf dieser Webs                                                                                                    | ite                                                                                                    | zoom                                                                                                    |
|----------------------------------------------------------------------------------------------------|----------------------------------------------------------------------------------------------------|----------------------------------------------------------------------------------------------------|
| Cookies sind für die korrekte Funktionsweise e<br>Speichern Ihrer Anmeldedaten, um für sichere<br>erheben und um Ihnen Inhalt bereitzustellen,<br>Cookies zu akzeptieren und direkt zur Website<br>detaillierte Beschreibung der von uns verwend<br>Nutzung unserer Website gespeichert werden | iner Website wichtig. Um Ihnen eine angenehmere I<br>Anmeldung zu sorgen, um statistische Daten zur Og<br>der auf Ihre Interessen zugeschnitten ist. Klicken Sie<br>weiter zu navigieren; oder klicken Sie unten auf "Ein<br>leten Arten von Cookies zu erhalten und um zu ents-<br>sollen. | Erfahrung zu bieten, nutzen wir Cookies zum<br>otimierung der Website-Funktionen zu<br>auf "Zustimmen und Fortfahren", um<br>istellungen zu Cookies anzeigen", um eine<br>cheiden, ob bestimmte Cookies bei der |
| Zustimmen und fortfahren                                                                                                    | Einstellungen zu Cookies anzeigen                                                                                                    |                                                                                                    |
|                                                                                                    |                                                                                                    |                                                                                                    |
| Datenschutzerklärung                                                                                                    |                                                                                                    | Von: (TrustArc   TRUSTe                                                                                                    |

Wir empfehlen die Einstellung "Required Cookies/ CCPA Opt-Out" auszuwählen, anschließend klicken Sie auf "Präferenzen senden":

| ase see 01                                                                                                    | ur cookie policy for additional details about the cookies we us                                   | ie.                                                                                                    |  |
|----------------------------------------------------------------------------------------------------|---------------------------------------------------------------------------------------------------|----------------------------------------------------------------------------------------------------|--|
|                                                                                                    | Required Cookies / CCPA Opt-Out                                                                   | Gestattete Funktionalität                                                                                                    |  |
|                                                                                                    | Diese Cookies sind für die grundlegenden<br>Funktionen der Website erforderlich.                  | - Ermöglicht einen sicheren Login                                                                                                    |  |
|                                                                                                    | Funktionelle Cookies                                                                              | <ul> <li>Speicherung des Fortschritts bei Bestellvorgängen</li> </ul>                                                                                                    |  |
|                                                                                                    | Diese Cookies ermöglichen uns die Analyse der<br>Website-Nutzung, damit wir deren Leistung messen | NICHT gestattete Funktionalität                                                                                                    |  |
| Marketingcookies     Marketingcookies     Diese Cookies werden von Werbeagenturen     verwendet, um Ihnen Werbung zu unterbreiten, die     für Ihre Interessen relevant ist. |                                                                                                   | <ul> <li>Speicherung Ihrer Anmeldedaten</li> <li>Speicherung des Warenkorb-Inhalts</li> <li>die einheitliche Darstellung von Seiten-Inhalten</li> <li>Ermöglicht das Teilen von Seiten über Soziale<br/>Netzwerke</li> <li>Ermöglicht das Schreiben von Kommentaren</li> <li>das Anzeigen von Angeboten, die Ihren Interessen<br/>entsprechen</li> </ul> |  |
| Abbred                                                                                                    | chen Präferenzen senden                                                                           | Erweiterte Einstellungen                                                                                                    |  |

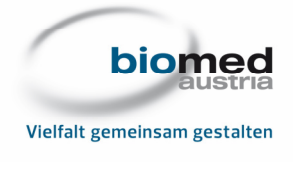

Anschließend klicken Sie auf "Schließen":

| Ihre Einstellungen wurden geändert                        | zoom                   |
|-----------------------------------------------------------|------------------------|
| Sie haben Ihre Cookie-Einstellungen erfolgreich geändert. |                        |
| Schließen                                                 |                        |
| Datenschutzerklärung                                      | Von: CrustArc   TRUSTe |

Als Nächstes geben Sie die E-Mailadresse ein, die in Ihrem Zoom-Benutzerkonto hinterlegt werden soll. (An diese E-Mailadresse wird die E-Mail zur Freischaltung des Accounts versandt.) Anschließend klicken Sie auf "Sign up for free":

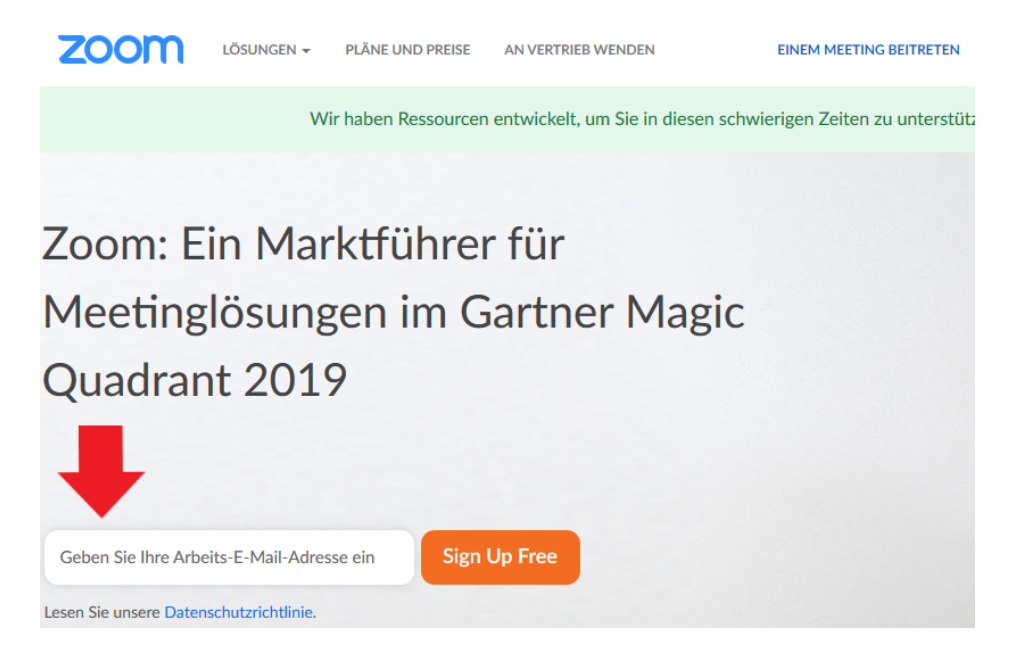

Als Nächstes müssen Sie Ihr Geburtsdatum angeben, anschließend auf "Fortfahren" klicken:

| Bestätigen Sie zur Verifizierung Ihr<br>Geburtsdatum. |            |           |  |
|-------------------------------------------------------|------------|-----------|--|
| Jan                                                   | <b>~</b> 1 | × 1980 ×  |  |
| For                                                   | tfahren    | Abbrechen |  |
| Diese Daten werden nicht gespeichert                  |            |           |  |

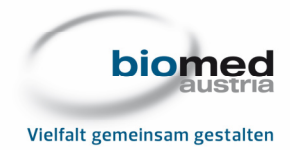

Nun müssen Sie die angegebene E-Mailadresse bestätigen. Mit diesem Schritt stimmen Sie gleichzeitig der Datenschutzrichtlinie und den Nutzungsbedingungen von Zoom zu:

1

| Willkommen! Bestätigen Sie bitte nachfolgend Ihre E-Mail-<br>Adresse, um loszulegen.                               |
|----------------------------------------------------------------------------------------------------|
| fortbildung@biomed-austria.at<br>Andere E-Mail verwenden                                                           |
| Bestätigen Abbrechen<br>Mit der Anmeldung akzeptiere ich die Datenschutzrichtlinie und die<br>Nutzungsbedingungen. |
| Zoom ist durch reCAPTCHA geschützt und es gelten die Datenschutzrichtlinien und AGBs.                              |

1

Sie erhalten nun eine E-Mail mit dem Bestätigungslink. Klicken Sie auf den blauen Button, um Ihr Konto zu aktivieren:

|                              | D0. 25.04.2020                         | 0 17:55                                                                                                    |                       |
|------------------------------|----------------------------------------|----------------------------------------------------------------------------------------------------|-----------------------|
|                              | Zoom <                                 | no-reply@zoom.us>                                                                                                    |                       |
|                              | Schalten Si                            | ie Ihr Zoom-Konto frei                                                                                                    |                       |
| An Biomed Au                 | ustria   Fortbildu                     | Ing                                                                                                    |                       |
| Wenn Proble<br>Klicken Sie h | eme mit der Dars<br>hier, um Bilder he | stellungsweise dieser Nachricht bestehen, klicken Sie hier, um sie im Webbrowser anzuzeigen.<br>erunterzuladen. Um den Datenschutz zu erhöhen, hat Outlook den automatischen Download von Bildern in die | ser Nachricht verhine |
| _                            |                                        |                                                                                                    |                       |
|                              |                                        |                                                                                                    |                       |
|                              |                                        | Klicken Sie                                                                                                    | Anmelden              |
|                              |                                        |                                                                                                    |                       |
|                              |                                        |                                                                                                    |                       |
|                              |                                        |                                                                                                    |                       |
|                              |                                        | Hallo fortbildung@biomed-austria.at,                                                                                                    |                       |
|                              |                                        | Olivelauwaak für Ikas Desisteiseuraaksi Zaaml                                                                                                    |                       |
|                              |                                        | Gluckwunsch für Ihre Registrierung bei Zoom!                                                                                                    |                       |
|                              |                                        | Um Ihr Konto zu aktivieren, klicken Sie bitte auf die folgende Schaltfläche, um Ihre                                                                                                    | E-Mail-               |
|                              |                                        | Adresse zu verifizieren:                                                                                                    |                       |
|                              |                                        | Aktivieren Sie Ihr Konto                                                                                                    |                       |
|                              |                                        |                                                                                                    |                       |

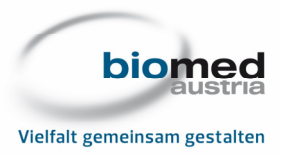

Nun öffnet sich ein neues Fenster in Ihrem Browser und Sie werden gefragt, ob Sie Zoom zu schulischen Zwecken nutzen. Klicken Sie auf "Nein", dann auf "Fortfahren":

| Are you signing up on behalf of a school? |  |  |
|-------------------------------------------|--|--|
| 🗍 Ja 💿 Nein                               |  |  |
| Fortfahren                                |  |  |
|                                           |  |  |

Als Nächstes werden Sie aufgefordert, Ihren Namen anzugeben und Ihr Passwort festzulegen. Anschließend klicken Sie wieder auf "Fortfahren":

| Willkommen bei Zoom                                                                                                    |  |  |
|----------------------------------------------------------------------------------------------------|--|--|
| Hi, for***@***at. Ihr Konto wurde erfolgreich erstellt. Führen Sie bitte Ihren Namen<br>an und erstellen Sie ein Passwort, um fortzufahren. |  |  |
| Norname                                                                                                    |  |  |
| Nachname                                                                                                    |  |  |
| Kennwort                                                                                                    |  |  |
| Passwort bestätigen                                                                                                    |  |  |
| Mit der Anmeldung akzeptiere ich die Datenschutzrichtlinie und die Nutzungsbedingungen.                                                     |  |  |
| Fortfahren                                                                                                    |  |  |

Wir empfehlen Ihnen, den nächsten Schritt zu überspringen, indem Sie den Button "Diesen Schritt überspringen" klicken:

| Zoomen Sie nicht alleine.                                                                                      |  |  |
|----------------------------------------------------------------------------------------------------|--|--|
| Laden Sie jetzt Ihre Kollegen dazu ein, ihr eigenes kostenloses Zoom-Konto zu<br>erstellen!<br>Warum einladen? |  |  |
| name@domain.com                                                                                                |  |  |
| name@domain.com                                                                                                |  |  |
| name@domain.com                                                                                                |  |  |
| Eine weitere E-Mail hinzufügen                                                                                 |  |  |
| Ich bin kein Roboter.<br>reCAPTCHA<br>Datenschutzerklärung - Nutzungsbedingungen                               |  |  |
| Einladen Diesen Schritt überspringen                                                                           |  |  |

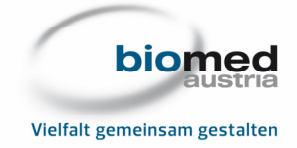

Nun können Sie ein Test-Meeting starten, indem Sie auf "Meeting jetzt starten" klicken:

| Starten Sie Ihr Test-Meeting.                                                                          |  |  |
|----------------------------------------------------------------------------------------------------|--|--|
| Ausgezeichnet! Nun ist es an der Zeit, das Meeting zu starten.                                         |  |  |
| Ihre persönliche Meeting-URL:<br>https://zoom.us<br>/j/6298953391?pwd=VXN1c0IKTzVsQ0pta0o2S2IVOW9FUT09 |  |  |
| Meeting jetzt starten Gehe zu "Mein Konto"                                                             |  |  |

Daraufhin öffnet sich ein neues Fenster. Klicken Sie auf "Datei speichern", um fortzufahren:

| Öffnen von Zoom_10a32d6053ed9bb5.exe | 2               | ×         |
|--------------------------------------|-----------------|-----------|
| Sie möchten folgende Datei öffnen:   |                 |           |
| Zoom_10a32d6053ed9bb5.exe            |                 |           |
| Vom Typ: Binary File (76,3 KB)       |                 |           |
| Von: https://launcher.zoom.us        |                 |           |
| Möchten Sie diese Datei speichern?   |                 |           |
|                                      | Datei speichern | Abbrechen |
|                                      |                 |           |

Nachdem Sie die Datei gespeichert haben und der Download abgeschlossen ist, klicken Sie in Ihrem Browser rechts oben auf das Symbol für Downloads:

|--|

Anschließend klicken Sie auf die soeben heruntergeladene Datei, um sie zu öffnen und Ihr erstes Zoom-Meeting zu starten:

| lhr 🗙   | 😑 Meeting starten - 🗙                   | 💽 Meeting starten - 🗙 | +        |
|---------|-----------------------------------------|-----------------------|----------|
| pwd=V   | XN1c0IKTzVsQ0pta0o2S2                   | 21VOWS ••• 🗵 🏠        | <b>1</b> |
|         | Zoom_10a32d6053ed9bb5.e<br>Datei öffnen | exe                   | 2        |
| Alle Do | wnloads anzeigen                        |                       |          |

6 von 18

biomed austria • Österreichischer Berufsverband der Biomedizinischen AnalytikerInnen • www.biomed-austria.at Grimmgasse 31, A-1150 Wien • T +43 (0)1 817 88 27 • F +43 (0)1 817 88 27-27 • office@biomed-austria.at • ZVR-Zahl: 011243159

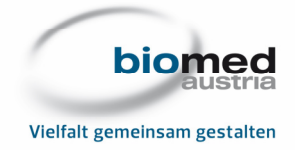

Bevor das Meeting beginnt müssen Sie nochmals den Nutzungsbedingungen und der Datenschutzrichtlinie von Zoom zustimmen. Sobald das Test-Meeting begonnen hat, wird die Funktionalität Ihres Computers (Lautsprecher, Mikrofon) überprüft und Sie erhalten ggf. eine Fehlermeldung:

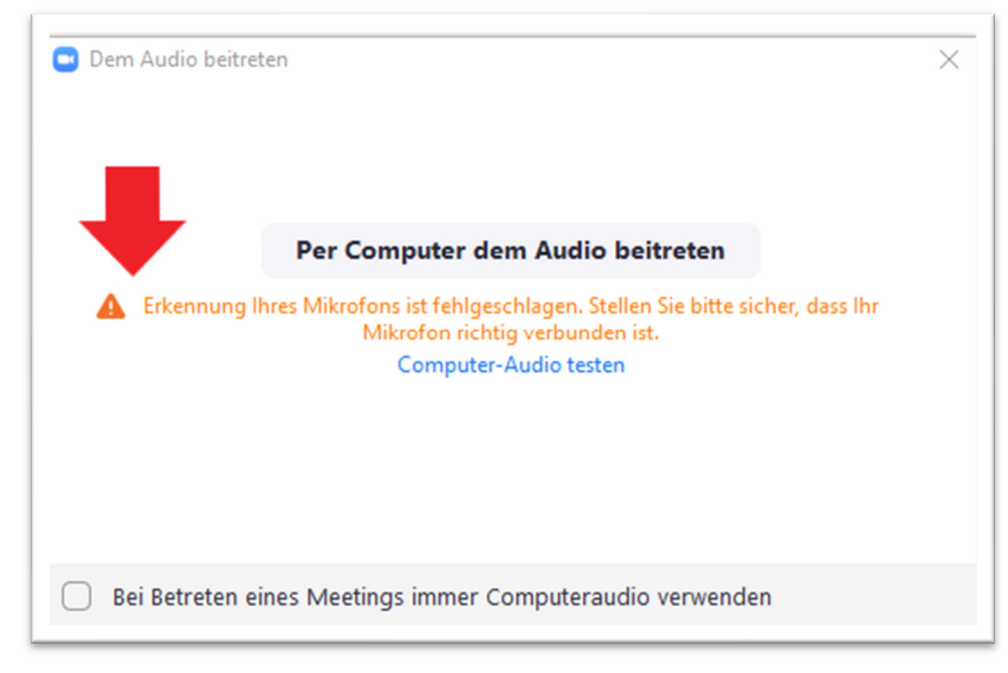

Falls Sie die Meldung erhalten, dass kein Mikrofon bzw. keine Lautsprecher erkannt werden konnten, dann verwenden Sie bitte ein Headset oder nehmen Sie via Handy an dem Zoom-Meeting teil.

Sie können in dem Test-Meeting auch noch Sie die Audio-Funktion testen, d.h. ob Sie den Ton gut hören können:

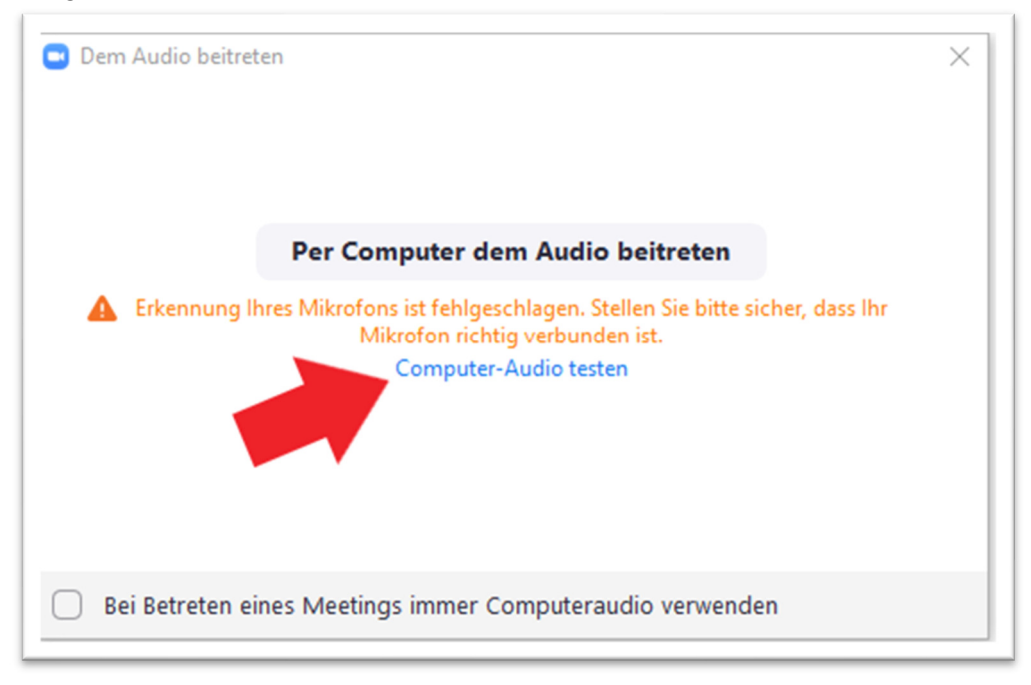

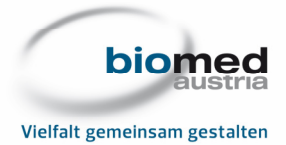

Wenn Sie das Test-Meeting beenden möchten, dann klicken Sie auf "Meeting beenden":

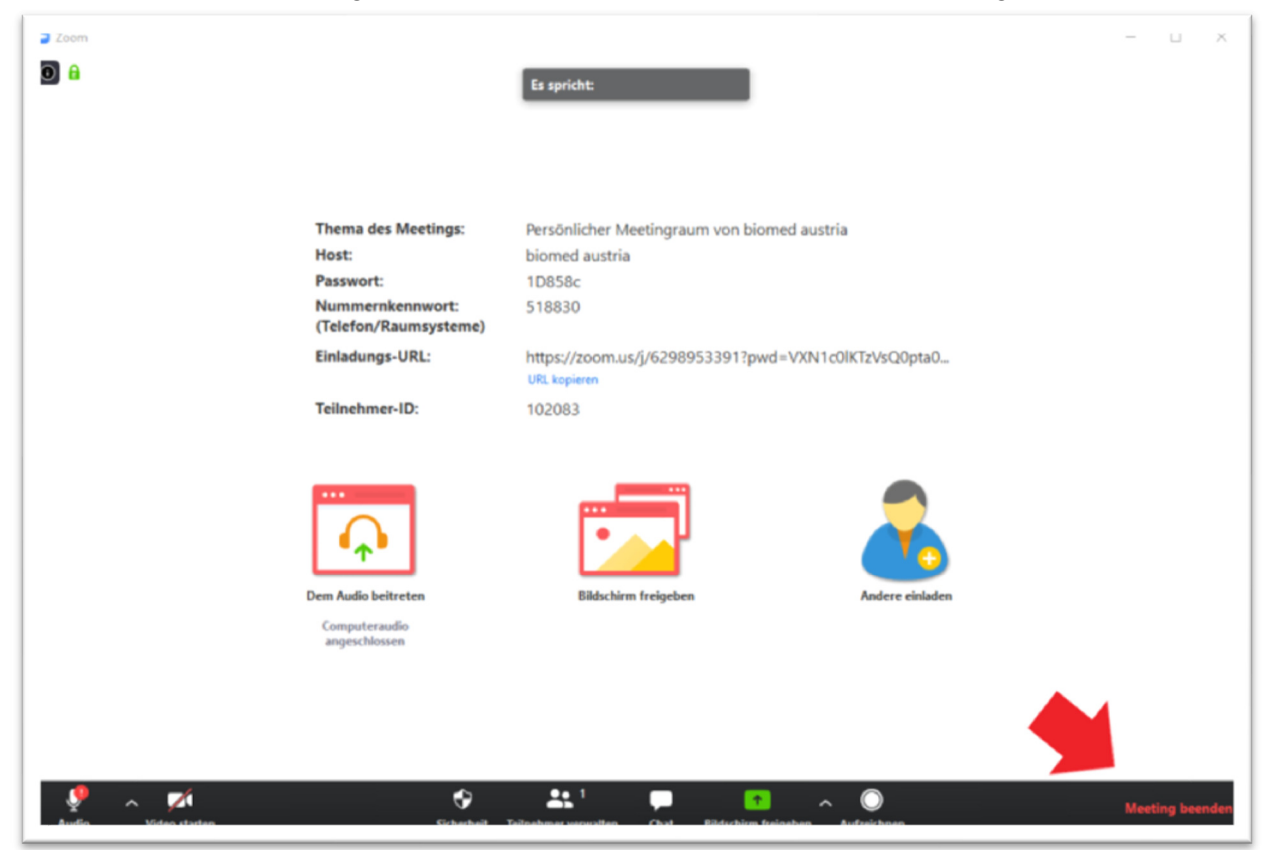

Abschließend klicken Sie auf "Das Meeting für alle beenden", um das Test-Meeting abzuschließen:

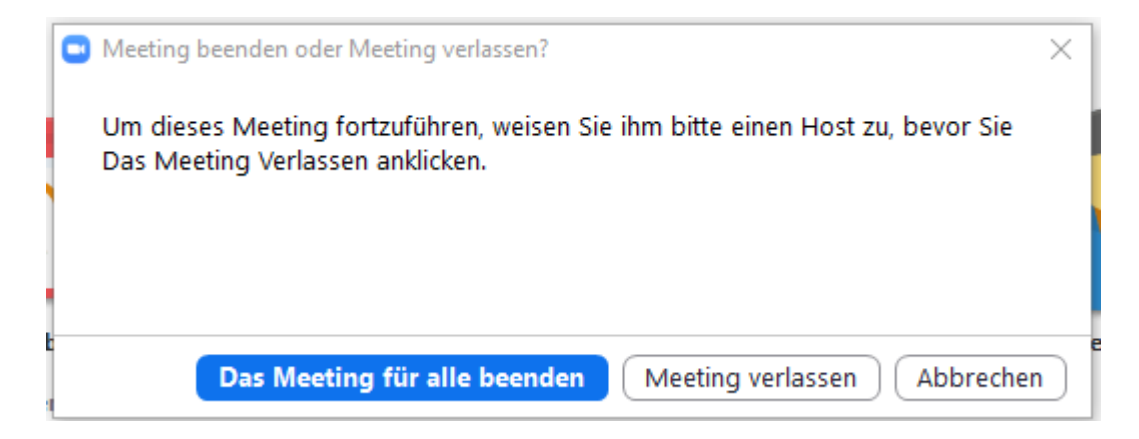

Sie sind nun von Zoom abgemeldet.

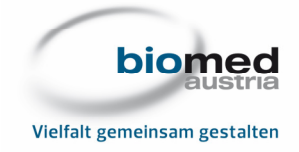

# 1.2 Installation auf dem Handy

Verwenden Sie auf Ihrem Handy die App "Google Play Store" (Android-Handy) bzw. "App Store" (Apple-Handy), um sich die Zoom-App herunterzuladen:

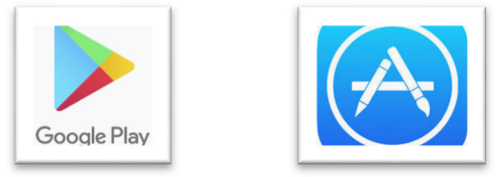

#### Suchen Sie nach "Zoom Cloud Meetings":

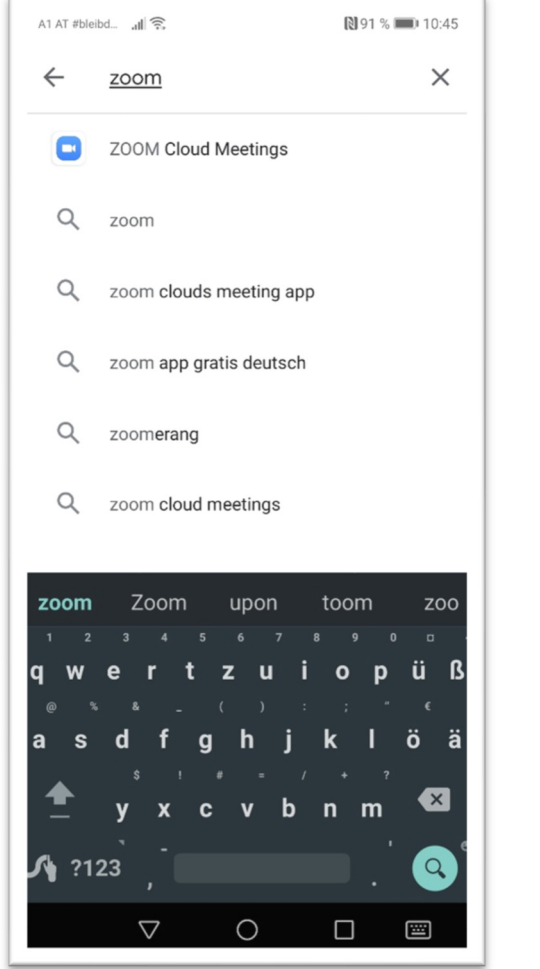

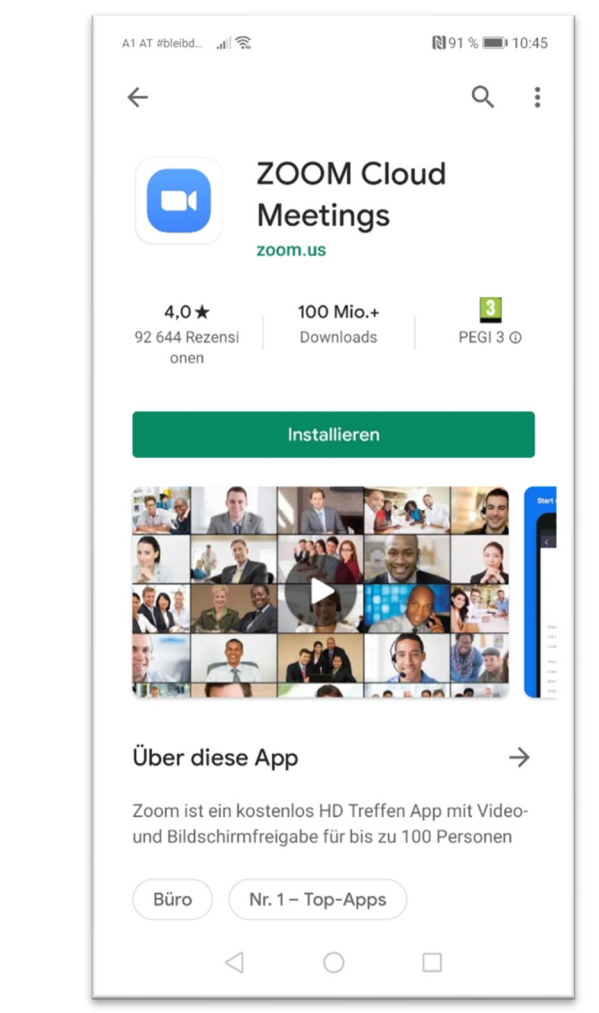

Wenn der Download abgeschlossen ist, dann öffnen Sie die App Zoom, indem Sie am Handy das folgende Symbol anklicken:

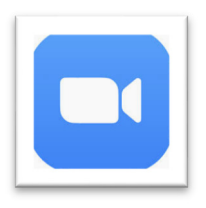

Anschließend klicken Sie auf "Installieren":

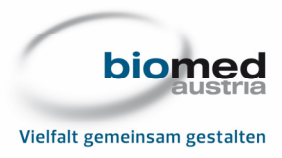

Nun erscheint der Startbildschirm. Wenn Sie Zoom zum ersten Mal nutzen, dann klicken Sie zunächst auf "Registrieren":

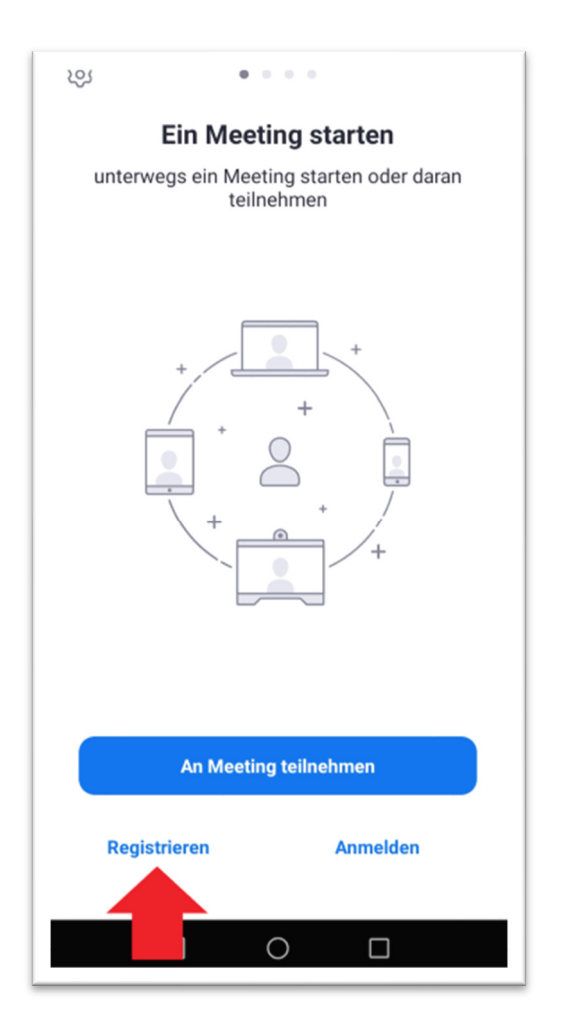

Die weiteren Schritte zur Registrierung entsprechen den Schritten zur Registrierung am PC – siehe Punkt 1 ("Installation am Computer"), beginnend mit dem folgenden Schritt:

Als Nächstes müssen Sie Ihr Geburtsdatum angeben, anschließend auf "Fortfahren" klicken:

| Bestätigen Sie zur Verifizierung Ihr<br>Geburtsdatum. |           |  |  |  |  |  |
|-------------------------------------------------------|-----------|--|--|--|--|--|
| Jan × 1                                               | × 1980 ×  |  |  |  |  |  |
| Fortfahren                                            | Abbrechen |  |  |  |  |  |
| Diese Daten werden nicht gespeichert                  |           |  |  |  |  |  |

HINWEIS: Die Bestätigungsmail entfällt bei der Registrierung der App via Handy, außerdem gibt es in diesem Fall kein Test-Meeting.

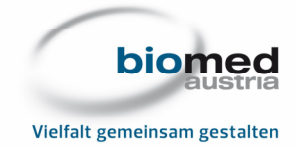

# 2. Teilnahme an Zoom-Meetings

#### 2.1 Teilnahme via Computer

Gehen Sie kurz vor Beginn des Zoom-Meetings auf die Seite: <u>https://zoom.us</u> und klicken Sie rechts oben auf "Anmelden":

| zoom | LÖSUNGEN 🗸 | PLÄNE UND PREISE    | AN VERTRIEB WENDEN           | EINEM MEETING BEITRETEN          | EIN MEETING VERANSTALTEN 👻       | ANMELDEN    | KOSTENLOSE REGISTRIERUNG |
|------|------------|---------------------|------------------------------|----------------------------------|----------------------------------|-------------|--------------------------|
|      | w          | ir haben Ressourcen | entwickelt, um Sie in diesen | schwierigen Zeiten zu unterstütz | en. Klicken Sie hier für weitere | e Imo prien |                          |
|      |            |                     |                              |                                  |                                  |             |                          |

ACHTUNG: Beim ersten Zoom-Meeting ersuchen wir Sie darum, dass Sie sich ca. 15min früher anmelden, damit Sie gemeinsam mit dem/der Vortragenden testen können, ob alle technischen Voraussetzungen gegeben sind.

Melden Sie sich mit den von Ihnen festgelegten Logindaten an. Wir empfehlen Ihnen, das Häkchen bei "Angemeldet bleiben" zu entfernen. Dann klicken Sie auf "Anmelden":

| Anmelden                                                          |                     |  |  |  |
|-------------------------------------------------------------------|---------------------|--|--|--|
| -Mail-Adresse                                                     |                     |  |  |  |
| E-Mail-Adresse                                                    |                     |  |  |  |
| Kennwort                                                          |                     |  |  |  |
| Kennwort                                                          | Kennwort vergessen? |  |  |  |
| Anmelden                                                          |                     |  |  |  |
| ] Angemeldet bleibeNeu bei Zoom? Registrieren Sie sich kostenlos. |                     |  |  |  |

Anschließend klicken Sie rechts oben auf "Einem Meeting beitreten":

| ZOOM LÖSUNGEN - PLÄNE UND PREISE   | EIN MEETING PLANEN | EINEM MEETING BEITRETEN | EIN MEETING VERANSTALTEN + |
|------------------------------------|--------------------|-------------------------|----------------------------|
| ERSONLICH Profil Meetings Webinare | biomed austria     | 1                       | Bearbeiten                 |

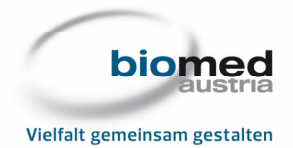

Sie werden nun aufgefordert, die Meeting-ID anzugeben. Die Meeting-ID für "Qualitäts- und Prozessmanagement für EinsteigerInnen" lautet: **673 959 0395**. Geben Sie diese Nummer ein und klicken Sie anschließend auf "Beitreten":

| Einem Meeting beitreten |  |  |  |
|-------------------------|--|--|--|
| 673 959 0395            |  |  |  |
| Beitreten               |  |  |  |

Nun öffnet sich das Fenster "Anwendung starten". Wir empfehlen Ihnen, das Häkchen bei "Auswahl für zoommtg-Links speichern" zu aktivieren. Anschließend klicken Sie auf "Link öffnen":

| Dieser Link muss mit einer Anwendu | ing geöffnet werden. |  |  |  |
|------------------------------------|----------------------|--|--|--|
| Senden an:                         |                      |  |  |  |
| Zoom Meetings                      |                      |  |  |  |
| Andere Anwendung auswählen         | Durchsuchen          |  |  |  |
|                                    |                      |  |  |  |
|                                    |                      |  |  |  |
|                                    |                      |  |  |  |
|                                    |                      |  |  |  |
|                                    |                      |  |  |  |
| Auswahl für zoommta-Links spei     | ichern               |  |  |  |
| Auswahl für zoommtg-Links spei     | ichern.              |  |  |  |

Sie werden nun aufgefordert, das Meeting-Passwort einzugeben. Das Passwort für "Qualitäts- und Prozessmanagement für EinsteigerInnen" lautet: **qm2020**. Geben Sie es ein und klicken Sie anschließend auf "Dem Meeting beitreten":

| Meeting-Passwort eingeben | ×         |
|---------------------------|-----------|
| Meeting-Passwort e        | ingeben   |
| Meeting-Passwort          |           |
|                           |           |
|                           |           |
| Dem Meeting beitreten     | Abbrechen |

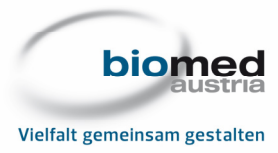

Falls der/die Vortragende das Meeting noch nicht eröffnet hat erscheint folgende Meldung:

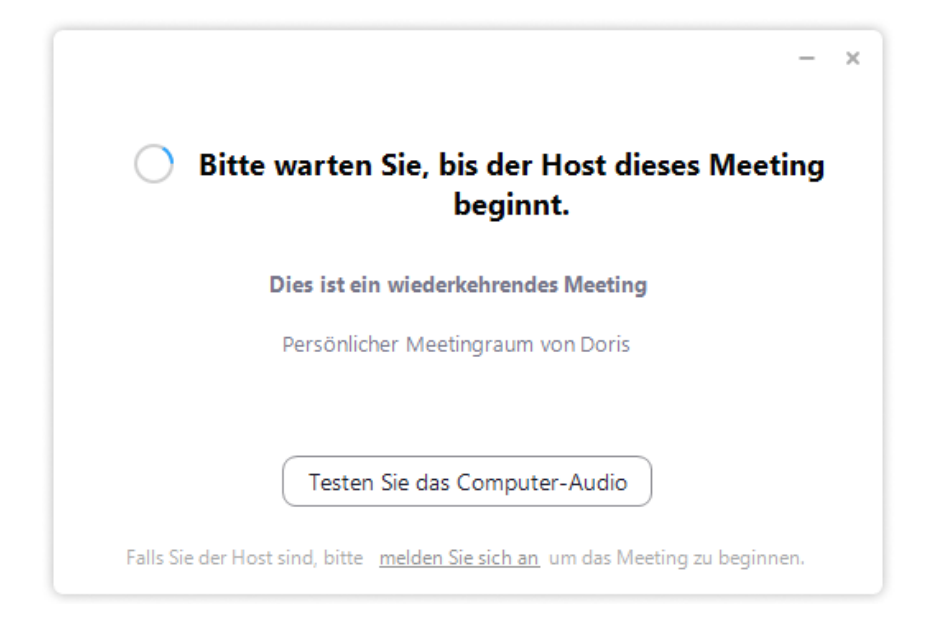

Wenn der/die Vortragende das Meeting bereits eröffnet hat, dann gelangen Sie direkt in den Meeting-Room. Stellen Sie sicher, dass Audio und Video aktiviert sind (links unten). Wenn das Meeting zu Ende ist, dann klicken Sie auf "Meeting verlassen" (rechts unten):

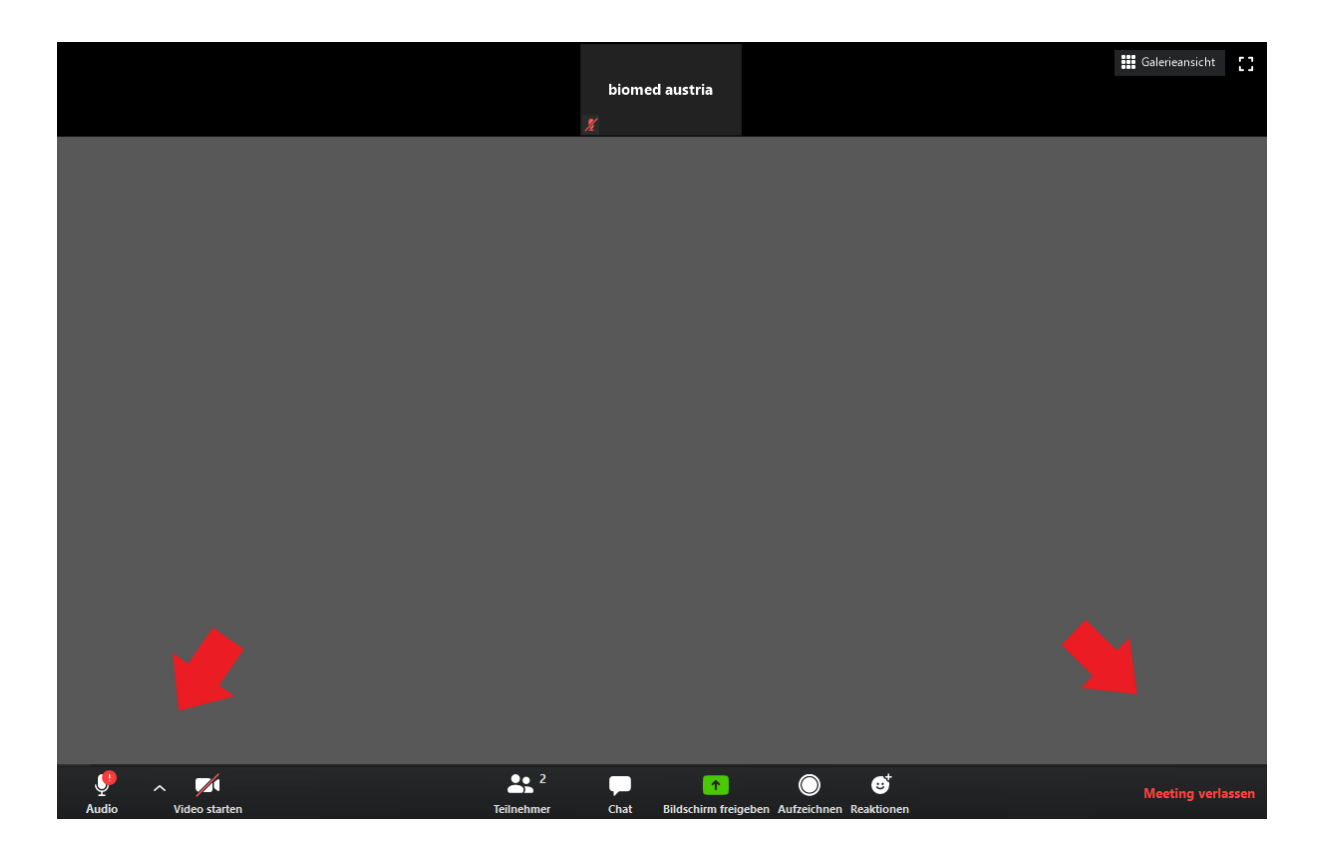

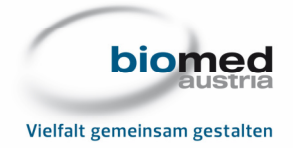

## 2.2 Teilnahme via Handy

Öffnen Sie die App Zoom, indem Sie am Handy das folgende Symbol anklicken:

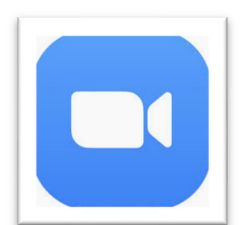

Dann klicken Sie auf "Am Meeting teilnehmen":

| \$\$ • • • •          |  |  |  |  |  |
|-----------------------|--|--|--|--|--|
| Ein Meeting starten   |  |  |  |  |  |
| teilnehmen            |  |  |  |  |  |
|                       |  |  |  |  |  |
| +                     |  |  |  |  |  |
|                       |  |  |  |  |  |
|                       |  |  |  |  |  |
| +                     |  |  |  |  |  |
|                       |  |  |  |  |  |
|                       |  |  |  |  |  |
| An Meeting teilnehmen |  |  |  |  |  |
| Registrieren Anmelden |  |  |  |  |  |
|                       |  |  |  |  |  |
|                       |  |  |  |  |  |

Sie werden nun aufgefordert, die Meeting-ID anzugeben. Die Meeting-ID für "Qualitäts- und Prozessmanagement für EinsteigerInnen" lautet: **673 959 0395**. Geben Sie diese Nummer ein und klicken Sie anschließend auf "Dem Meeting beitreten":

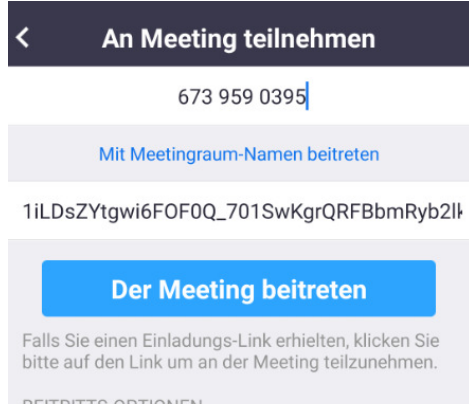

BEITRITTS-OPTIONEN

Nicht mit dem Audio verbinden

Mein Video ausschalten

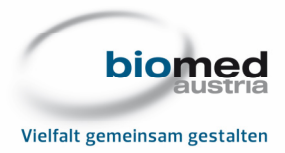

Sie werden als Nächstes aufgefordert, das Meeting-Passwort einzugeben. Das Passwort für "Qualitäts- und Prozessmanagement für EinsteigerInnen" lautet: **qm2020**. Geben Sie es ein und klicken Sie anschließend auf "OK":

| Meeting-Passwort |    |  |  |  |  |
|------------------|----|--|--|--|--|
|                  |    |  |  |  |  |
|                  |    |  |  |  |  |
| Abbrochon        | OK |  |  |  |  |

Als Nächstes müssen Sie den Nutzungsbedingungen und Datenschutzrichtlinien von Zoom zustimmen, indem Sie auf "Ich stimme zu" klicken:

| Zur Nutzung von Zoom müssen Sie<br>sich mit unseren Nutzungsbedin-<br>gungen und Datenschutzrichtlinien<br>einverstanden erklären. |  |  |  |  |
|----------------------------------------------------------------------------------------------------|--|--|--|--|
| Nutzungsbedingungen                                                                                                    |  |  |  |  |
| Datenschutzrichtlinien                                                                                                    |  |  |  |  |
|                                                                                                    |  |  |  |  |
| Ich stimme nicht<br>zu                                                                                                    |  |  |  |  |

Anschließend müssen Sie der App eine Zugriffsberechtigung auf Ihr Mikrofon, Ihre Kamera und Ihren Speicher erteilen, indem Sie auf "Erhalten" klicken:

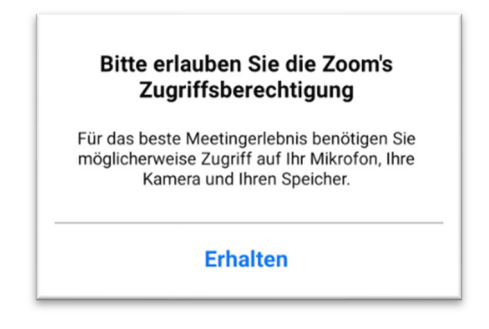

Dann müssen Sie nochmals bestätigen, dass Sie damit einverstanden sind, dass die App Fotos und Videos aufnimmt, indem Sie auf "Zulassen" klicken

| 0 | Zulassen, dass <b>Zoom</b><br>Fotos und Videos<br>aufnimmt? |
|---|-------------------------------------------------------------|
|   | ABLEHNEN ZULASSEN                                           |

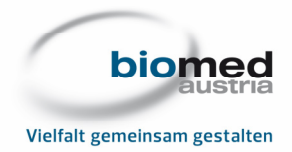

Nun sehen Sie eine Vorschau des Videos, das von Ihnen übertragen wird. Sie können zwischen den Optionen "Mit Video beitreten" und "Ohne Video beitreten" wählen. Wir empfehlen die erste Option:

| Dideovorschau         Mitgeovorschau bei Beitrit zu         Die Videovorschau bei Beitrit zu         Omer         Litte beitreten         Din Video beitreten                                                                                                    | يheim الا الا الا الالالالالالالالالالالالال                         |
|----------------------------------------------------------------------------------------------------|----------------------------------------------------------------------|
| Dialog Videovorschau bei Beitritt zu<br>einer Meeting immer anzeigen       Image: Status status stat<br>Status status status status status status status status status status status status status status status status status status status status status status status status status status status status status status status status status stat | ©<br>Videovorschau                                                   |
| Dialog Videovorschau bei Beitritt zu<br>einer Meeting immer anzeigen<br>Mit Video beitreten<br>Ohne Video beitreten                                                                                                    |                                                                      |
| Dialog Videovorschau bei Beitritt zu<br>einer Meeting immer anzeigen<br>Mit Video beitreten<br>Ohne Video beitreten                                                                                                    |                                                                      |
| Dialog Videovorschau bei Beitritt zu<br>einer Meeting immer anzeigen<br>Mit Video beitreten<br>Ohne Video beitreten                                                                                                    |                                                                      |
| Dialog Videovorschau bei Beitritt zu<br>einer Meeting immer anzeigen<br>Mit Video beitreten<br>Ohne Video beitreten                                                                                                    |                                                                      |
| Mit Video beitreten<br>Ohne Video beitreten                                                                                                    | Dialog Videovorschau bei Beitritt zu on einer Meeting immer anzeigen |
| Ohne Video beitreten                                                                                                    | Mit Video beitreten                                                  |
|                                                                                                    | Ohne Video beitreten                                                 |
|                                                                                                    |                                                                      |
|                                                                                                    |                                                                      |

Um mit dem/der Vortragenden via App sprechen zu können müssen Sie nochmals bestätigen, dass Zoom Audio aufnehmen darf, indem Sie auf "Zulassen" klicken

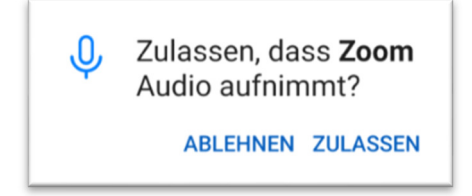

Sie gelangen nun direkt in den Meeting-Room. Klicken Sie auf "An Audio teilnehmen" (links unten), um den Empfang des Tons von dem/der Vortragenden zu aktivieren. Wenn das Meeting zu Ende ist, dann klicken Sie auf "Verlassen" (rechts oben):

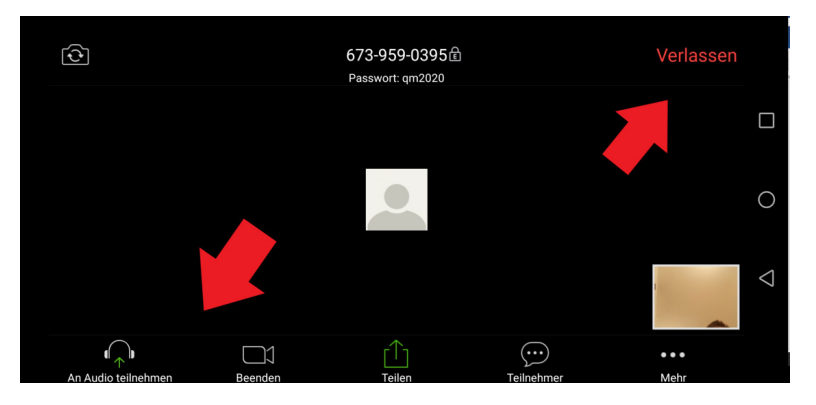

Wir empfehlen Ihnen, das Handy beim Zoom-Meeting im Querformat zu nutzen.

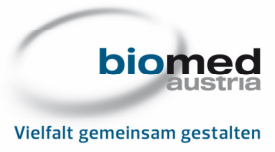

# 3. Die wichtigsten Funktionen des Zoom-Meeting-Rooms im Überblick

#### biomed austria 4, 55, 4, 55, 1, 2, 3, 1, 2, 3, Veter states Veter states Veter

#### 3.1 Am Computer

- 1. ... Audio/Video ein-/auschalten, Problembehebung zu Audio/Video
- 2. ... Chat mit bestimmten oder allen TeilnehmerInnen starten/einblenden/ausblenden
- 3. ... das Zoom-Meeting verlassen
- Wechsel zwischen Sprecheransticht (→ Vortragende/r) und Galeriansicht (→ alle TeilnehmerInnen)
- 5. ... Zum Vollbildmodus wechseln bzw. diesen wieder verlassen

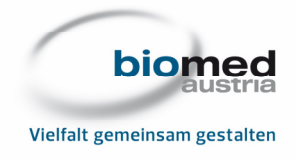

## 3.2 Am Handy

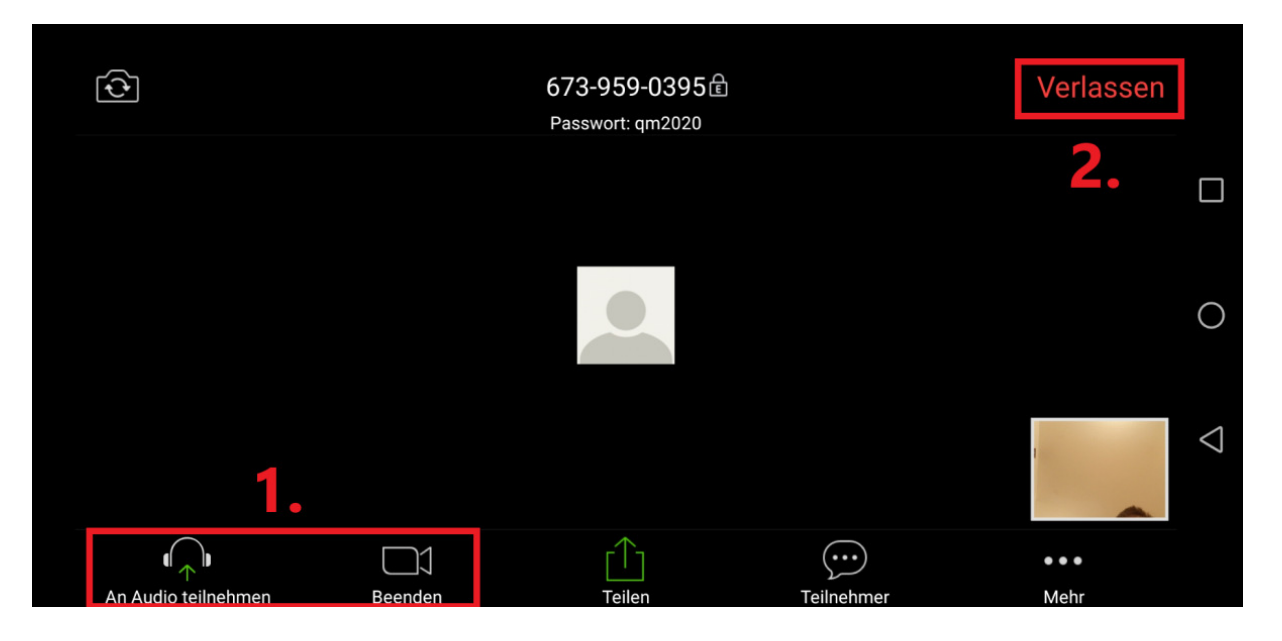

- 1. ... Audio/Video ein-/auschalten, Problembehebung zu Audio/Video
- 2. ... das Zoom-Meeting verlassen

Um zum Chat mit mit bestimmten oder allen TeilnehmerInnen zugelangen, klicken Sie zunächst auf "Mehr", dann auf "Chat":

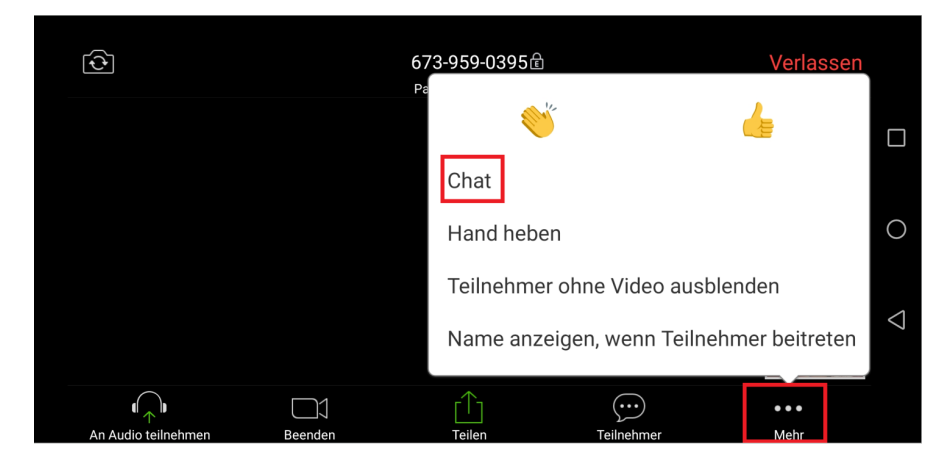

Um zwischen zwischen Sprecheransticht ( $\rightarrow$  Vortragende/r) und Galeriansicht ( $\rightarrow$  alle TeilnehmerInnen) zu wechseln wischen Sie mit dem Finger auf dem Handy nach rechts zur Galerieansicht, nach links zurück zur Galerieansicht:

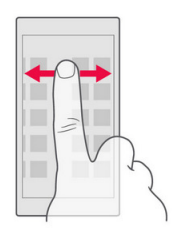

Legen Sie einen Finger auf den Bildschirm und ziehen Sie ihn in die gewünschte Richtung.